## Apresentação

A rotina 2075 - Frente de caixa, agora, valida o valor mínimo da parcela informada na rotina 2039 - Cadastro de Finalizadora.

Este tutorial orienta o usuário a realizar a validação do valor mínimo de parcela, cadastro de finalizadora e cadastro de número de parcela.

Abaixo, descrição da criação e das últimas alterações efetuadas no documento.

| Tabela de Alterações |        |                      |  |
|----------------------|--------|----------------------|--|
| Data                 | Versão | Descrição            |  |
| 13/07/2017           | v.1.0  | Criação do documento |  |

### 1. Procedimentos iniciais

- Antes de realizar a validação do valor mínimo de parcela acesse a rotina 132 Parâmetros da Presidência e marque a opção Sim dos parâmetros 2806 Utiliza parcelamento por classificação mercadológica e 2508 Utiliza cadastro de finalizadora checkout automático do produto.
- Atualizar as rotinas:
  - ✓ 2075 a partir da versão 28.00.00.103
  - ✓ 2039 a partir da versão 28.00.00.001
  - ✓ 2052 a partir da versão 28.00.00.001

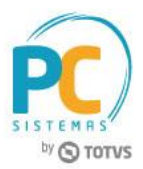

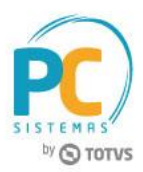

# 2. Validar Valor Mínimo de Parcela

Antes de realizar o processo validar valor mínimo de parcela, siga os seguintes procedimentos:

- 2.1 Acesse a rotina 2039 Cadastro de Finalizadora;
- 2.2 Clique o botão Incluir;

| 2039 - Cad<br>Winthor - PC Sistem | astro de Finali:<br>™      | zadora           |                      | ⊿ _ | □ × |
|-----------------------------------|----------------------------|------------------|----------------------|-----|-----|
|                                   | Filtros-F5 Resultado da    | a Pesquisa-F6    |                      |     |     |
| Incluir                           | Código Eilial              | ``               |                      |     |     |
| Editar                            |                            |                  |                      |     |     |
| Inativar                          | Descrição                  |                  |                      |     |     |
|                                   |                            |                  |                      |     |     |
| Pesquisar                         | Espécie                    |                  |                      |     |     |
| Limpar Campos                     | Cartão Débito              | C Cheque à Vista | C Gift Card          |     |     |
|                                   | C Cartão Crédito           | C Cheque à Prazo | C Crédito de Cliente |     |     |
| Finalizadoras                     | C Cartão Digitado          | C POS            | C Outros             |     |     |
|                                   | C Dinheiro                 | C Private Label  |                      |     |     |
| Fechar                            | _ <u>S</u> ituação         |                  |                      | _   |     |
|                                   | <ul> <li>Ativas</li> </ul> | 🔿 Inativ         | as                   |     |     |
|                                   |                            |                  |                      |     |     |
|                                   |                            |                  |                      |     |     |
|                                   |                            |                  |                      |     |     |

- 2.3 Preencha os campos Descrição, Espécie, Filial, Cobrança e Plano de Pagamento, conforme necessidade;
- 2.4 Na caixa Opção para Venda, selecione a opção Permitir Parcelar;
- 2.5 Na caixa **Opção de Pagamento**, preencha os campos **Valor Mínimo e Valor Mínimo de Parcela**, conforme necessidade;
- 2.6 Clique o botão Gravar;

| Código       Descrição         CARTÃO       Cartão Débito         Cartão Débito       Dinheiro         Cartão Digitado       Cheque à Vista         Cartão Digitado       Cheque à Prazo         Gift Card       Outros         Filial       Cobrança          Permite Por Sistemas         Cobrança          Plano Pagamento          Qoções para Venda       Opções Pagamento         Valor Mínimo       R\$ 20,00         Valor Mínimo Parcela       R\$ 20,00         Valor Mínimo Parcela       R\$ 20,00 | 2039 - Cadastrar Registro<br>Winthor - PC Sistemas                                                                                                    |                                         |                                                              | <b>∠</b> _ ×                       |
|----------------------------------------------------------------------------------------------------|----------------------------------------------------------------------------------------------------|-----------------------------------------|--------------------------------------------------------------|------------------------------------|
| Opções para Venda         Permite Troco       Ler CMC-7         Usa Como Entrada       Permite Desconto         Verifica Limite       R\$ 20,00         Valor Mínimo Parcelar       Consulta Cheque SITEF         Solicita Cliente       Permite Vinculado                                                                                                    | Código Descrição<br>CARTÃO<br>Espécie<br>Cartão Débito Dinheiro<br>Cartão Orédito<br>Cartão Orédito<br>Cartão Digitado<br>Cheque à Vista<br>Cartão Digitado<br>Cheque à Vista<br>Cartão Digitado<br>Cheque à Prazo<br>Filial<br>2<br><br>PC Sistemas<br>Cobrança<br><br>Plano Pagamento | C POS<br>C Private Label<br>C Gift Card | Crédito Clie                                                 | nte                                |
| lionar Crauar Sair                                                                                                    | Opções para Venda         Permite Troco       Ler CMC-7         Usa Como Entrada       Permite Desconto         VPermite Parcelar       Consulta Cheque SITEF         Solicita Cliente       Permite Vinculado                                                                          | Verifica Limite                         | Opções Pagamer<br>Valor Mínimo<br>R<br>Valor Mínimo Par<br>R | to<br>\$ 20,00<br>cela<br>\$ 20,00 |

© Todos os direitos reservados. – PC Sistemas – v. 1.0

Data: 13/07/2017

RQ.GBC.001 v.1.2

ágina 2 de 5

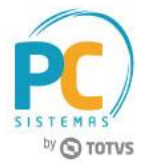

- 2.7 Acesse a rotina 2052 Cadastro Parcel. / Classif. Mercadológica;
- 2.8 Clique o botão Incluir;

| 2052 - Cac<br>Winthor - PC Siste | dastro Parcel./Classif. Mercadológica | <b>□</b> _ <b>□</b> × |
|----------------------------------|---------------------------------------|-----------------------|
|                                  | Filtros-F5 Resultado da Pesquisa-F6   |                       |
| Incluir                          | Filial                                |                       |
| ⊗ Pesquisar                      |                                       |                       |
| Pesquisar                        | Cód. Parcelamento Num. de Parcelas    |                       |
| Limpar Campos                    |                                       |                       |
|                                  |                                       |                       |
| Imprimir                         | Código                                |                       |
| ö Outros                         | Seção                                 |                       |
| Fechar                           | Código                                |                       |
| -                                | Categoria                             |                       |
|                                  | Código                                |                       |
|                                  | Sub-Categoria                         |                       |
|                                  | Código                                |                       |
|                                  | Produto                               |                       |
|                                  | Codigo                                |                       |
|                                  | Status                                |                       |
|                                  | 🔘 Ativo 👘 Inativo 💿 Todos             |                       |
|                                  | Func. Inativação                      |                       |
|                                  | Código                                |                       |
|                                  | Data de Inativação                    |                       |
|                                  |                                       |                       |

- 2.9 Preencha os filtros, conforme necessidade;
- 2.10 No campo Num. Máx. Parcelas informe a quantidade de parcelas;
- 2.11 Clique o botão Gravar;

| Cadastro               | <b>□</b> _ <b>□</b> × |
|------------------------|-----------------------|
| Winthor - PC Sis       | temas                 |
| Código                 | Filial                |
| 2                      | 2 PC Sistemas         |
| <u>D</u> epto.         |                       |
| 1                      | RESTAURANTE           |
| <u>S</u> eção          |                       |
| 1                      | COZINHA               |
| Categ <u>o</u> ria     |                       |
| Código                 |                       |
| S <u>u</u> b-Categoria |                       |
| Código                 |                       |
| Produto                |                       |
| Código                 |                       |
| Num. Máx. Parcel<br>6  | as                    |
| Limpar Campos          | Gravar Cancelar       |

© Todos os direitos reservados. - PC Sistemas - v. 1.0

Data: 13/07/2017

agina 3 de 5

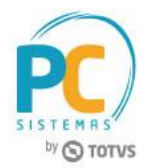

- 2.12 Acesse a rotina 2075 Frente de Caixa;
- 2.13 Clique "A" para iniciar a venda;
- 2.14 Informe os itens da venda;

| Descrição                            |            |                                                                                                  |                                        |
|--------------------------------------|------------|--------------------------------------------------------------------------------------------------|----------------------------------------|
| PICANHA SACCAF                       | RIA 2 PES  | SSOAS                                                                                            | SISTEMAS<br>DO TOTVS                   |
| Quantidade Valor Unitário R<br>1,000 | s<br>99,90 | 001-PICANHA SACCARIA 2 PESSOA<br>1,000 X 99,90<br>002-PICANHA SACCARIA 2 PESSOA<br>1,000 X 99,90 | S<br>0700 = 99,90<br>S<br>0700 = 99,90 |
| my MI                                | ₩          |                                                                                                  |                                        |
| Localização do Produto               | Quantidade | Quantidade de itens<br>Valor do Acréscimo<br>Valor do Desconto                                   | 2<br>0,00<br>0.00                      |
| 1 CONSUMIDOR FI                      | NAL        | Valor Total                                                                                      | 199,80                                 |

### 2.15 Tecle **F1** para fechar a venda;

| Fechar a venda         |                                   |         |
|------------------------|-----------------------------------|---------|
| Total das Mercadorias  | 199,80                            |         |
| Valor do Acréscimo     | 0,00                              | (+)     |
| Valor do Desconto      | 0,00                              | (-)     |
| Valor Total            | 199,80                            | (=)     |
| Cód. Cobrança Valor    | Data Venc. Cód.0                  | cli. C  |
|                        |                                   |         |
|                        |                                   |         |
|                        |                                   |         |
| ٠ 🗌                    |                                   | Þ       |
| Valor Pago             | 0,00                              |         |
| Valor Troco            | 0,00                              |         |
| Valor Falta            | 199,80                            |         |
|                        |                                   |         |
| F-Salvar C-Canc T - Mo | ostrar tecla de atalho para as Co | branças |

Data: 13/07/2017

<

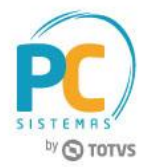

2.16 Tecle "R" para abrir a tela finalizadora;

| Finalizadora                                     |   |        |         |        |  |
|--------------------------------------------------|---|--------|---------|--------|--|
| Código Finalizadora                              |   | Valor  | %Tx.Fin | Total  |  |
|                                                  | • | 199,80 | 0,00    | 199,80 |  |
|                                                  |   |        |         |        |  |
| Pressione "X" para exibir as formas de pagamento |   |        |         |        |  |

### 2.17 Informe o tipo de finalizadora no campo Finalizadora;

2.18 Clique "X" para exibir as formas de pagamento;

| Finalizadora                                     |                                 |        |         |        |  |  |
|--------------------------------------------------|---------------------------------|--------|---------|--------|--|--|
| Código                                           | Finalizadora                    | Valor  | %Tx.Fin | Total  |  |  |
| 2                                                | CARTÃO 🔽                        | 199,80 | 0,00    | 199,80 |  |  |
| R\$[19                                           | 99,80]-PARCELADO EM ATÉ 3 VEZES |        |         | *      |  |  |
| Pressione "X" para exibir as formas de pagamento |                                 |        |         |        |  |  |

Mantenha o **WinThor Atualizado**, assim você proporciona o crescimento da sua empresa através de soluções criadas especialmente para o seu negócio!

Estamos à disposição para mais esclarecimentos e sugestões.

Fale com a PC: <u>www.pcsist.com.br</u> Central de Relacionamento - (62) 3250 0210

© Todos os direitos reservados. - PC Sistemas - v. 1.0

Data: 13/07/2017

RQ.GBC.001 v.1.2

ágina **5** de 5